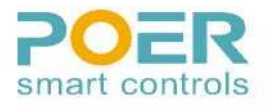

# Programovateľný izbový termostat s WIFI

Model č.: PTC26

# 1. Prehľad

Programovateľný izbový termostat s WIFI sa používa hlavne na ovládanie elektrického svstému podlahového kúrenia, elektrických radiátorov a iného vysokovýkonného vybavenia. Môže sa používať aj na ovládanie rôznych ventilov a ovládacích prvkov.

Tento termostat je programovateľný izbový termostat 5+2 dní /7 dní /1 deň. 5+2 dní vám umožňuje nastaviť program na dni v týždni a program na víkend. 7 dní vám umožňuje nastaviť rovnaký program na každý deň v týždni. Funkcia 1 deň vám umožňuje nastaviť rôzny program na každý deň v týždni. Každý typ programu vám umožňuje nastaviť 12 časových a teplotných udalostí.

### Ovládače a Displej

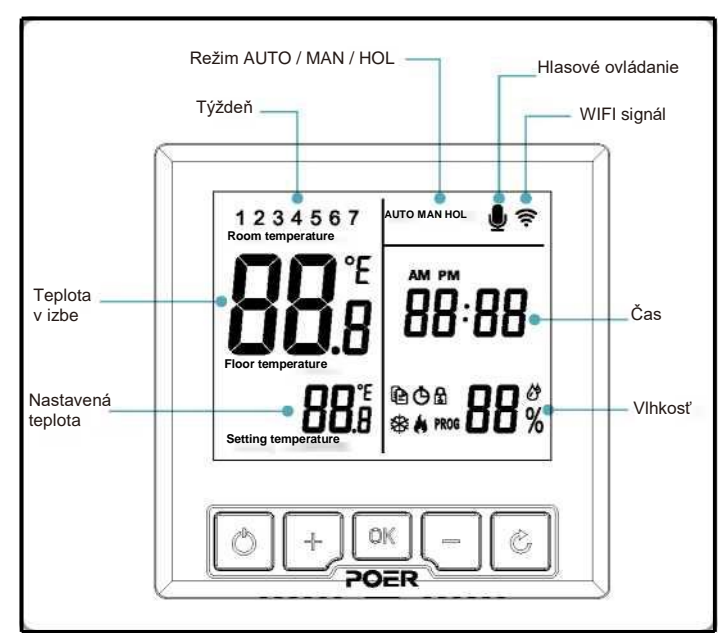

# 2 Inštalácia

# 2.1 Inštalácia zariadenia PTC26

Riaďte sa schémou inštalácie pre správnu inštaláciu a pripojenie zariadenia PTC26. Tento termostat je prispôsobený pre 86 mm ukrytú skrinku a 60 mm európsku skrinku.

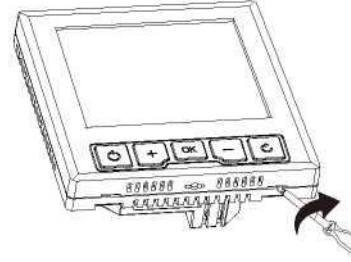

1. Inštaláciu a pripojenie by mala vykonať skúsená osoba.

2. PTC26 vyžaduje na prevádzku 100~240V AC napájanie, a to by malo byť istené príslušnou poistkou (16A max.).

3. PTC26 by malo byť namontované na mieste, na ktorom nepríde do kontaktu s Poznámka vodou, vlhkom alebo kondenzáciou.

(1) Použite plochý skrutkovač, aby ste prostredníctvom otvoru na spodnej strane otvorili predný kryt termostatu.

(2) Správne pripojte káble termostatu a potom utiahnite skrutky.

(3) Zaistite zadný kryt termostatu k prepojovacej skrinke pomocou 2 skrutiek. (4) Zatvorte predný kryt.

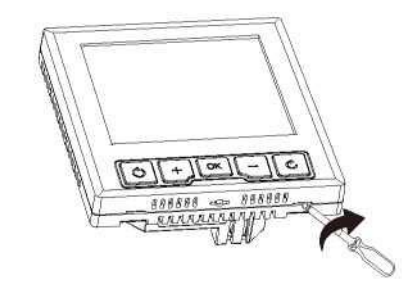

#### 2.2 Pripojenie prijímača PTC26

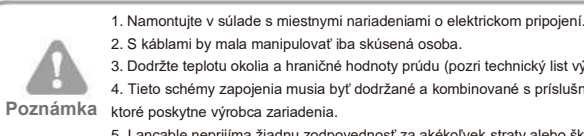

2. S káblami by mala manipulovať iba skúsená osoba. 3. Dodržte teplotu okolia a hraničné hodnoty prúdu (pozri technický list výrobku). 4. Tieto schémy zapojenia musia byť dodržané a kombinované s príslušnými pokynmi,

Poznámka ktoré poskytne výrobca zariadenia.

5. Lancable neprijíma žiadnu zodpovednosť za akékoľvek straty alebo škody vyplývajúce z chýb alebo zanedbaní, ktoré by mohli byť nevedomky obsiahnuté v týchto schémach. Sú to iba schémy s návrhom a nie certifikované schémy zapojenia.

V nastaveniach systému je možné zvoliť externý snímač ako teplotný prijímací snímač. Parametre snímača sú nasledovné:

| Snímací prvok | Tolerancia odporu | Materiálová konštanta |
|---------------|-------------------|-----------------------|
| NTC (10KΩ)    | ±1 %              | β=3950                |

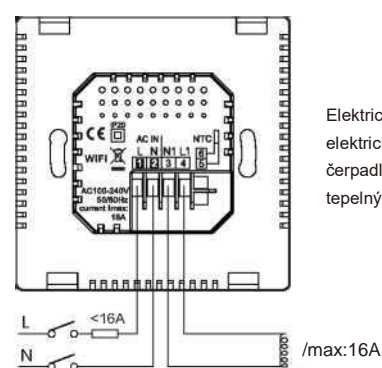

Elektrický systém podlahového kúrenia, elektrické radiátory, čerpadlá, zónové ventily, tepelný spúšťač (normálne otvorený)

# 3. Nastavenia systému

#### 3.1 Nastavenia WIFI termostatu

(1) Oskenujte QR kód vedľa alebo vyhľadajte "poersmart" v Google play alebo APP store pre stiahnutie a inštaláciu. Po nainštalovaní zaregistrujte účet podľa požiadaviek.

(2) Pridajte termostat PTC26 podľa požiadavky v aplikácii pod registrovaným účtom.

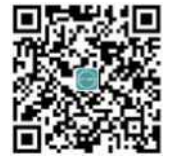

# 4 Prevádzka termostatu

#### 4.1 Nastavenie času

Riaďte sa schémami inštalácie pre správnu inštaláciu a pripojenie PTC26. Tento termostat je prispôsobený pre 86 mm ukrytú skrinku a 60 mm európsku skrinku.

| (1) Otvorte ponuku Menu dlhým stlačením ok, vyberte + - až kým                                                                                           |
|----------------------------------------------------------------------------------------------------|
| blikať 🔥, potom zadajte nastavenie hodín stlačením 💽 · ·                                                                                                 |
| (2) Po zadaní nastavenia hodín najprv nastavte rok. Keď se Gojaví v oblasti teploty,<br>stlačte — pre výber aktuálneho roka a stlačte OK pre nastavenie. |
| (3) Keď sa 🎧 objaví v oblasti teploty, stlačte + - pre výber                                                                                             |
| mesiaca a stlačte or pre nastavenie.                                                                                                    |
| (4) Keď i 🛃 objaví v oblasti teploty, stlačte + - pre výber dátumu                                                                                       |
| a stlačte or   pre nastavenie.                                                                                                    |
| (5) Keď nastavenie hodín bliká v oblasti času, stlačte + - pre výber času                                                                                |
| a stlačte or pre potvrdenie.                                                                                                    |
| (6) Späť na posledné menu nastavenia stlačením 🔽                                                                                                    |

# 4.2 Vopred nastavený program

Tento termostat sa dodáva s nasledovným vopred nastaveným programom pre vaše pohodlie:

#### Pracovné dni vopred nastavený program

| Udalosť | 1     | 2    | 3    | 4     | 5     | 6     | 7     |
|---------|-------|------|------|-------|-------|-------|-------|
| Čas     | 00:00 | 6:30 | 8:30 | 12:00 | 14:00 | 16:30 | 22:30 |
| Teplota | 7     | 20   | 16   | 16    | 16    | 21    | 7     |

Víkend vopred nastavený program (Sobota, Nedeľa)

| Udalosť | 1     | 2    | 3    | 4     | 5     | 6     | 7     |
|---------|-------|------|------|-------|-------|-------|-------|
| Čas     | 00:00 | 7:00 | 9:00 | 12:00 | 14:00 | 16:30 | 23:30 |
| Teplota | 7     | 20   | 18   | 21    | 18    | 21    | 7     |

#### 4.3 Úprava vopred nastaveného programu

Po pridaní zariadenia ho ovládajte pomocou funkcie programovania v aplikácii. Pre ovládanie off-line oskenujte QR kód pre jej zobrazenie

#### 4.4 Režim AUTO

Ak chcete dočasne nastaviť aktuálnu hodnotu teploty v režime AUTO, môžete nastavenie aktuálnej teploty zmeniť pomocou ovládacieho panela.

(1) V režime AUTO zvoľte režim Override stlačením

+ ale \_ , AUTO MAN

sa objaví v hornej pravej časti pri zmene nastavenia, ak chcete dočasne nastaviť aktuálnu hodnotu teploty, môžete nastavenie aktuálnej teploty zmeniť pomocou ovládacieho panela.

(2) Aktuálna naprogramovaná doba sa zaznamená pri zvolení režimu Override a koniec režimu Override je časom konca programovania tejto doby

ho

#### 4.5 Manuálna teplota

Manuálny režim - manuálne nastavenie stálej teploty v izbe.

Prepnite medzi režimom AUTO a Manual stlačením

v režime MAN stlačením ľavei časti displeia.

#### 4.6 Režim Holiday (Prázdniny)

Vytvorte si plán na prázdniny. Zariadenie bude udržiavať (1) nastavenú teplotu vo vašej izbe, až kým sa nevrátite. Prednastavená teplota pre režim Holiday je 7°C, aj túto prednastavenú hodnotu môžete zmeniť v nastaveniach používateľa alebo v aplikácii. Pre off-line lokálne nastavenie režimu Holiday oskenujte QR (2) kód zobrazený vedľa.

### 4.7 Režim ECO

Rýchly spôsob ako šetriť energiu a udržiavať pohodlie. V režime ECO bude teplota v izbe udržiavaná na prednastavenej hodnote, až kým režim nevypnete. Prednastavená teplota je 9°C, túto hodnotu môžete zmeniť v nastaveniach používateľa alebo v aplikácii.

(1) Zapnite režim ECO stlačením 0 (2) Vypnite režim ECO stlačením ð

### 4.8 Režim OFF (Ochrana pred námrazou)

V režime OFF sa automaticky zapne ochrana izby pred námrazou, až kým tento režim nevypnete. Prednastavená teplota je 7°C, túto hodnotu môžete zmeniť v nastaveniach používateľa alebo v aplikácii.

O (1) Zapnite režim OFF dlhým stlačením (2) Vypnite režim OFF stlačením Ó

#### 4.9 Detská zámka

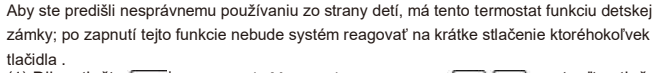

(1) Dlho stlačte ok | pre vstup do Menu, vyberte pomocou , potvrďte stlačením -

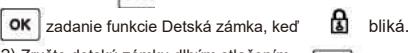

(2) Zrušte detskú zámku dlhým stlačením OK

### 4.10 Vvpnutie displeia

Dlho stlačte o а 💪 zároveň pre vypnutie displeja. Stlačte zapnutie displeia

# 5. Užívateľské nastavenia

Nastavenia môžete zmeniť po vstupe do User option stlačením ok ,keď funkcia Užívateľské nastavenia (User option) bliká v ponuke Menu.

(1) V Užívateľských nastaveniach je ID nastavenia zobrazený v oblasti teploty (ľavá strana obrazovky). Obsah nastavenia je zobrazený v oblasti času (pravá strana obrazovky).

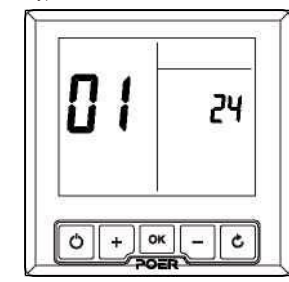

(2) ID nastavenia bliká v Užívateľských nastaveniach (detaily sú zobrazené v tabuľke nižšie), pre pohyb medzi nastaveniami, vyberte požadovanú ID nastavenia

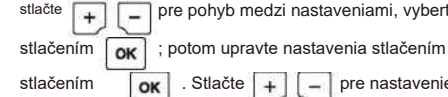

. Stlačte pre nastavenie ďalších možností OK + -

(3) Pre zrušenie užív. nastavenia stlačte

C keď bliká obsah nastavení

a uložte ich

-+

o pre

(4) Pre odchod z užív. nastavení, stlačte

# c keď bliká možnosť ID.

#### Tabuľka užívateľských nastavení

| ID | Obsah nastavenia                                                                                                    | Min. | Max.   | Predvolené  |
|----|----------------------------------------------------------------------------------------------------|------|--------|-------------|
| 1  | Zmena 12h alebo 24h času                                                                                                    | 12   | 24     | 24          |
| 2  | Zmena na ďalší predvolený program                                                                                                    | 1    | 3      | 1           |
| 4  | Zmena posunutia teploty °C (0,5°C / krok)                                                                                                    | -10  | 10     | 0           |
| 5  | Obnovenie továrenských nastavení                                                                                                    | VYP  | ZAP    | VYP         |
| 6  | Zrušenie funkcie OFF (VYP)                                                                                                    | VYP  | ZAP    | VYP         |
| 7  | Ochrana pred námrazou                                                                                                    | VYP  | ZAP    | ZAP         |
| 8  | Predvolená najnižšia teplota                                                                                                    | 0    | 5      | 5           |
| 9  | Predvolená najvyššia teplota                                                                                                    | 32   | 60     | 32          |
| 10 | Predvolená teplota ECO                                                                                                    | 5    | 32     | 9           |
| 11 | Ochrana ventilu (jednotka: min., ak ventil<br>nebol otvorený po dobu 24 hodín,<br>automaticky sa otvorí vždy o 10:00;<br>"0" znamená žiadna ochrana ventilu;) | 0    | 5      | 0           |
| 12 | Zmena stupňov Celzius na Fahrenhieit                                                                                                    | С    | F      | С           |
| 13 | Výber tepelného snímača                                                                                                    | I    | E      | I           |
| 14 | Maximálna hraničná hodnota externého snímača                                                                                                    | 28   | 35     | 30          |
| 15 | Hodnota odporu externého snímača pri 25°C                                                                                                    | 1 KΩ | 200 KΩ | 10 KΩ       |
| 16 | Hodnota B externého tepelného snímača                                                                                                    | 1000 | 6000   | 3950        |
| 17 | Zmena posunutia vlhkosti                                                                                                    | -30  | 30     | 0           |
| 18 | Funkcia ovládania PID                                                                                                    | VYP  | ZAP    | VYP         |
| 19 | Nastavenie hysterézy ovládania PID                                                                                                    | 0,1  | 1,0    | 0,3(±0,3°C) |
| 20 | Nastavenie hysterézy ovládania teploty                                                                                                    | 0,1  | 1,0    | 0,3(±0,3°C) |
| 21 | Funkcia otvárania okna                                                                                                    | VYP  | ZAP    | VYP         |
| 22 | Čas vypnutia kúrenia pri otvorenom okne                                                                                                    | 0    | 60     | 60 (minút)  |
| 23 | Nastavenie rozsabu cieľovej teoloty v režime OFF                                                                                                    | ld8  | PPI    | 5°C         |

Upozornenie: Možnosti 19, 20 podstatné zníženie citlivosti môže viesť k častému vypínaniu a zapínaniu kúrenia, hlavne pri použití automatického ovládania PID, / najhoršom prípade môže poškodiť zdroj tepla.

#### **Termostat PTC26**

| Prevádzková teplota        | 0 ~ 50°C                                                                       |
|----------------------------|--------------------------------------------------------------------------------|
| Ovládací režim             | Vykurovací systém                                                              |
| Displej                    | LCD s podsvietením                                                             |
| Rozsah ovládania teploty   | 5°C ~ 32°C (0,5°C/krok) upraviteľné v nastaveniach od 0°C do 60°C              |
| Presnosť ovládania teploty | $\pm 0,3^{\circ}$ C/nastaviteľné od $\pm 0,1^{\circ}$ C do $\pm 1,0^{\circ}$ C |
| Protimrznúca teplota       | 5°C                                                                            |
| Rozsah vlhkosti            | 10 až 90 % relatívnej hodnoty                                                  |
| Presnosť vlhkosti          | ±5 % relatívnej hodnoty                                                        |
| Zobrazený čas              | 12 hodín /24 hodín                                                             |
| Rozmery (VxŠxH)            | 86 x 86 x 40,5 mm                                                              |
| IP trieda                  | lp20                                                                           |
| Štandard                   | CE                                                                             |
| Výkon                      | 2W                                                                             |
| Napájanie                  | 100VAC ~ 240VAC, 50Hz                                                          |
| Výkon spínača              | 240VAC 50Hz, 16A                                                               |
| Typ spínača                | SPST relé                                                                      |

Technické špecifikácie podliehajú zmenám bez predchádzajúceho oznámenia

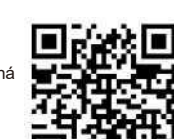

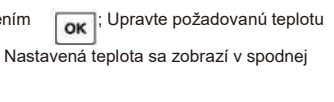